## **RESETANLEITUNG.**

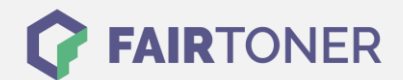

## **Brother HL-5140 Toner Reset**

Schritt-für-Schritt: So setzen Sie den Toner Ihres Druckers ganz einfach zurück!

Bitte befolgen Sie genau die folgende Anleitung um einen Brother HL-5140 Toner Reset durchzuführen. Dies ist nach einem Toner Wechsel nötig. Gehen Sie dabei schnell vor, um ein

Zurückfallen in das Hauptmenü zu vermeiden, sonst müssen Sie erneut von vorne starten.

- 1. Schalten Sie das Gerät am Netzschalter aus
- 2. Öffnen Sie nun die Frontklappe des Brother HL-5140
- 3. Drücken sie nun den GO-Button und halten Sie diesen
- 4. Schalten Sie das Gerät wieder ein
- 5. Den GO-Button gedrückt halten
- 6. Bis die 3 LEDs "Drum, Paper und Toner" leuchten
- 7. Die Taste kurz loslassen bis die LEDs ausgehen
- 8. Sofort 2x schnell den GO-Button drücken
- 9. Die LEDs leuchten wieder
- 10. Schnell 6x die GO-Taste drücken
- 11. Die LED "Paper" blinkt jetzt
- 12. Schließen Sie die Frontklappe des HL-5140

Damit ist der Toner Reset abgeschlossen. Das Zählwerk ist nun wieder zurückgesetzt.

## Verbrauchsmaterial für Brother HL-5140 Drucker bei FairToner

Hier bei <u>FairToner</u> können Sie auch die passenden Brother TN-3060 Toner für Ihren Brother HL-5140 Drucker kaufen.

- Brother HL-5140 Toner
- Brother TN-3060 Toner

FAIRTONER.DE ONLINESHOP / SOFORTHILFE / RATGEBER

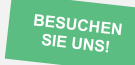

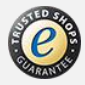